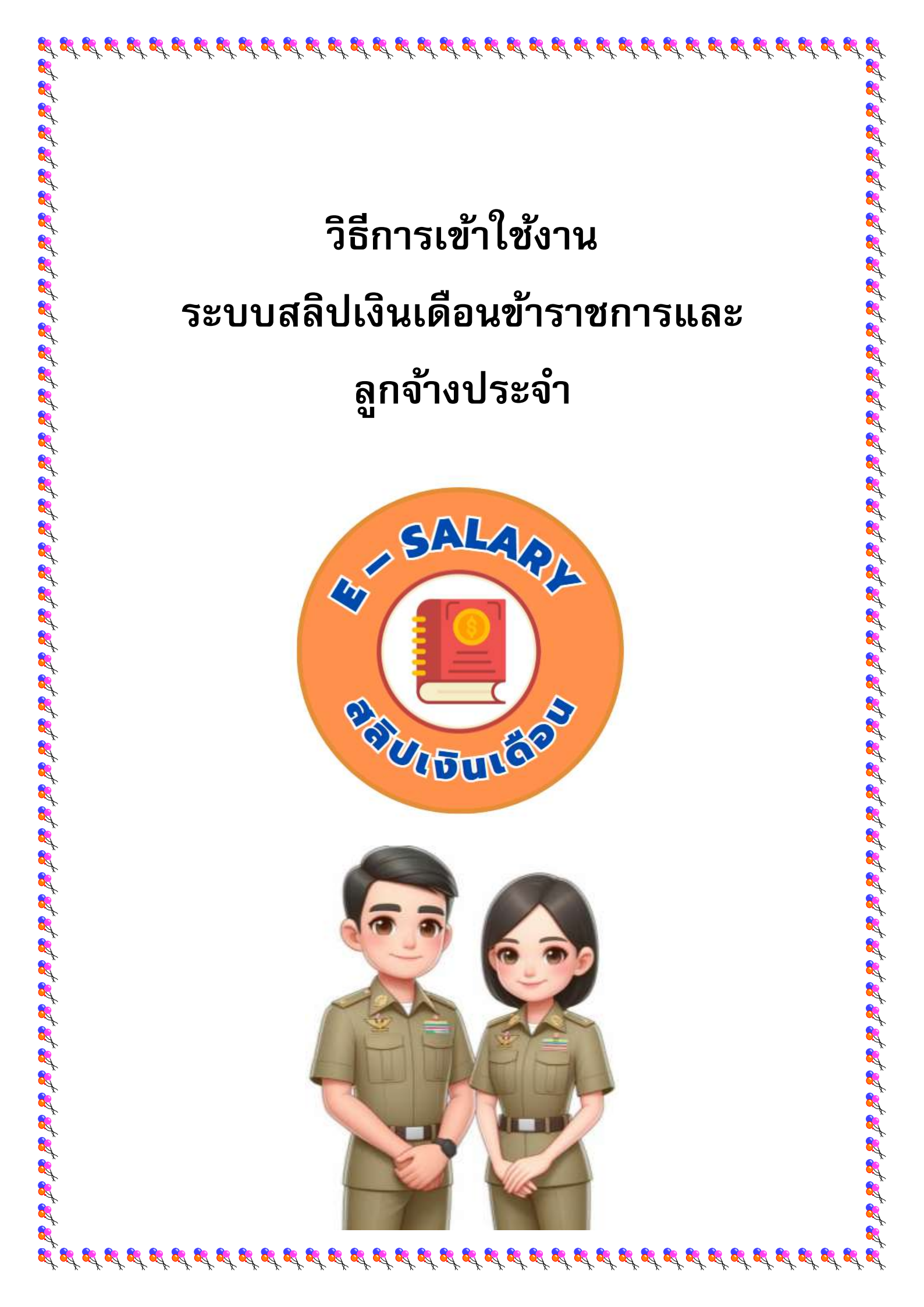

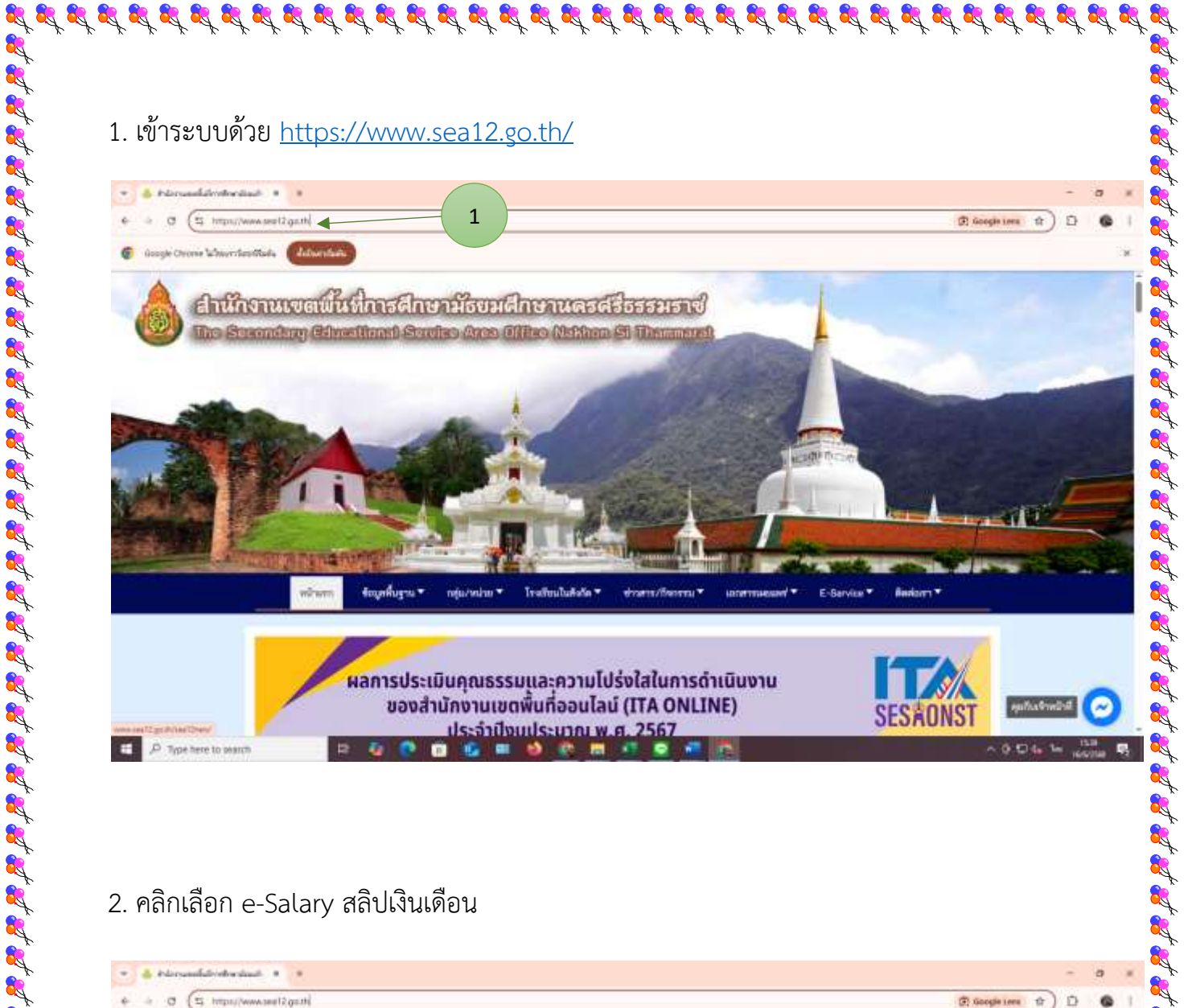

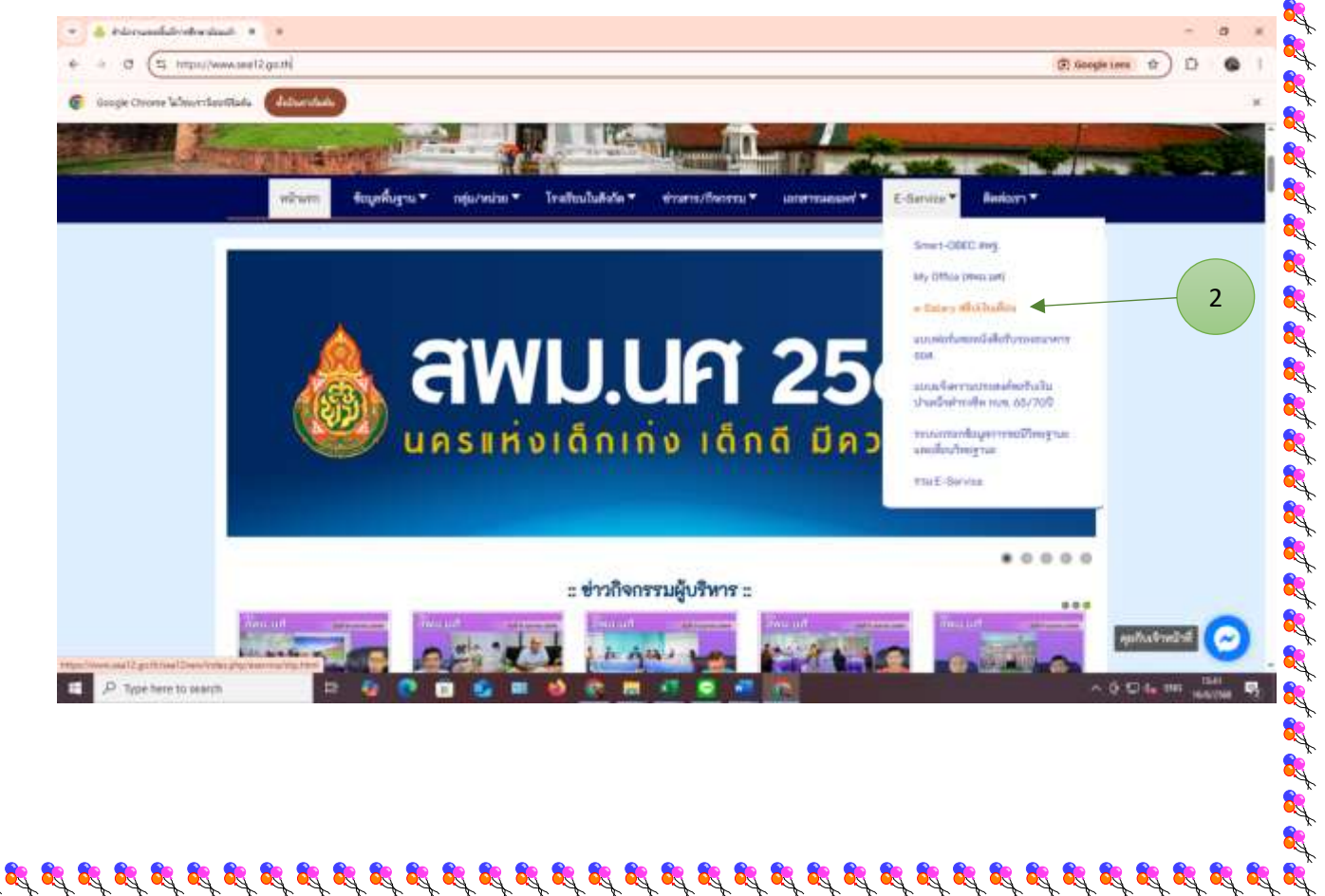

Ref.

**R** 

Ref.

<del>R</del>

**R** 

**R** 

R

| <ul> <li>A hörsanlahndon</li> <li>A a G S antibi</li> </ul>                                                                                 | ana • •                                                                                                    | e D                                                                                                    |
|----------------------------------------------------------------------------------------------------|----------------------------------------------------------------------------------------------------|----------------------------------------------------------------------------------------------------|
| 👩 üssigle Orione Motoret                                                                                                    | tertitude (Advertance)                                                                                                    |                                                                                                    |
|                                                                                                    | างวินอก ขึ้อมูลที่บฏาม * กลุ่บ/หม่วม * โรงอังบใบสิงให * ข่าวสาร/อังกรรม * และการแอและ!.* €-Savice                                                                                                    | o dadam 🕶                                                                                                    |
|                                                                                                    | กลับ <sub>เบ็น</sub> เลือง                                                                                                    |                                                                                                    |
|                                                                                                    | ศาร์แจง<br>การแหล่าได้สารปันการจัดกำหลับเงินเมือนออนไหน่ ของสำรารการและถูกจ้างประจำวันได้ก็ค ขึ้งมีกล่ายกับหน่ายมัก สหมะ<br>ก็หม่มให้เงินและการแน่ 2009 เป็นสันไป โดยสามารถเข้าไปเคราสอบเทร็อพิมพ์ซไปเงินได้ได้เคยไหร่ายกับกล่ายมัก สายแรง<br>ชื่อผู้ไข และและอัญสีขนางการ 10 หลักเป็นรสัสม่าน (หากใน่สามารณร์ๆประบบได้ ให้มีสต่ออุณตัญ และและ กลุ่มเก็จกระบาท<br>และสันตรีกล์ เพื่อสาวาสอบหมายและผู้ใหญ่ในรสัสม่าน (หากในสามารณร์ๆประบบได้ ให้มีสต่ออุณตัญ และและ กลุ่มเก็จกระบาท<br>และสันตรีกล์ เพื่อสาวาสอบหมายและผู้ใหญ่ในระทานและเลสที่ไปผู้ชื่อมากจากไปป                                                                                                    | มศ<br>In เป็น<br>ารเดิน                                                                                                    |
|                                                                                                    | Course<br>Transition<br>Dr. 311.01                                                                                                    |                                                                                                    |
|                                                                                                    | Dire barepa                                                                                                    | Contraction of the second second second second second second second second second second second second second s                                                                                                    |
|                                                                                                    |                                                                                                    | สุนกับราชอาส                                                                                                    |
| <ul> <li>ค วิธุร พระ 10 พร</li> <li>4. ใส่เลขประ</li> </ul>                                                                                 | ะชาชน 13 หลัก และใส่เลขบัญชีธนาคาร 10 หลัก เลือกเดือน แ                                                                                                    | ล้วคลิก <del>สงขัญล</del>                                                                                                    |
| <ul> <li>P Tope here to see</li> <li>4. ใส่เลขประ</li> <li>• • • • • • • • • • • •</li> <li>• • • • • • • • • • • • • • • • • • •</li></ul> | ะชาชน 13 หลัก และใส่เลขบัญชีธนาคาร 10 หลัก เลือกเดือน แ                                                                                                    | ล้วคลิก <u>สงขัญล</u>                                                                                                    |
| <ul> <li>P Toot here to see</li> <li>4. ใส่เลขประ</li> <li>* * * * * * * * * * * * * * * * * * *</li></ul>                                  | รชาชน 13 หลัก และใส่เลขบัญชีธนาคาร 10 หลัก เลือกเดือน แ<br>สหรรณ<br>สหรรณ<br>สหรรณ<br>รายจะเมียควัญซี่ง่ายผินรายเพียนรักราชการ 2 รอบ<br>สามารถยะเมียควัญซี่ง่ายผินรายเพียนรักราชการ 2 รอบ<br>สามารถยะเมียควัญซี่ง่ายผินรายเพียนรักราชการ 2 รอบ                                                                                                    | ล้วคลิก สงขัญล                                                                                                    |
| <ul> <li>4. ใส่เลขประ</li> <li>6. เลขประ</li> <li>6. เลขประ</li> <li>6. เลขประ</li> </ul>                                                   | รชาชน 13 หลัก และใส่เลขบัญชีธนาคาร 10 หลัก เลือกเดือน แ<br>สหรรณ<br>สหรรณ<br>รายจะเมียควัญซี่ง่ายผินรายเพียนรักราชการ 2 รอบ<br>สามารถยะเมียควัญซี่ง่ายผินรายเพียนรักราชการ 2 รอบ<br>สามารถยะเมียควัญซี่ง่ายผินรายเพียนรักราชการ 2 รอบ<br>สามารถยะเม                                                                                                    | ล้วคลิก <u>สงขัญต</u>                                                                                                    |
| <ul> <li>P Type here to see</li> <li>4. ใส่เลขประ</li> <li>************************************</li></ul>                                   | รชาชน 13 หลัก และใส่เลขบัญชีธนาคาร 10 หลัก เลือกเดือน แ<br>สหรณะ<br>สหรณะ<br>รายจะเมียะบัญชีร่ายผินรายเลี้ยงรักรราชการ 2 รอบ<br>รายจะเมียะบัญชีร่ายผินรายเลี้ยงรักรราชการ 2 รอบ<br>รายจะเมียะบัญชีร่ายผินรายเลี้ยงรักรราชการ 2 รอบ<br>รายจะเมียะบัญชีร่ายผินรายเลี้ยงรักรราชการ 2 รอบ<br>รายจะเมียะบัญชีร่ายผินรายเลี้ยงรักรราชการ 2 รอบ<br>รายจะเมียะบัญชีร่ายผินรายเลี้ยงรักรราชการ 2 รอบ<br>รายจะเมียะบัญชีร่ายผินรายเลี้ยงรักรราชการ 2 รอบ<br>รายจะเมียะกัญชีร่ายผินรายเลี้ยงรักรราชการ 2 รอบ<br>รอบ เมื่องรู้เกิดรายเลี้ยงรักรราชการ 2 รอบ<br>รอบ เมื่องรู้เกิดรายเลี้ยงรักรราชการ 2 รอบ<br>รอบ เมื่องรู้เกิดรายเลี้ยงรักรราชการ 2 รอบ                                                                                                    | ล้วคลิก สงขัญล                                                                                                    |
| <ul> <li>4. ใส่เลขประ</li> <li>6. เองระ เองระ</li> </ul>                                                                                    | ะชาชน 13 หลัก และใส่เลขบัญชีธนาคาร 10 หลัก เลือกเดือน แ                                                                                                    | ล้วคลิก                                                                                                    |
| <ul> <li>4. ใส่เลขประ</li> <li>• อายางแประ</li> <li>• อายางแประ</li> </ul>                                                                  | รชาชน 13 หลัก และใส่เลขบัญชีธนาคาร 10 หลัก เลือกเดือน แ<br>รังงานแรง (การแปลงสระงาน)<br>พระสะสังไหรรับของ<br>รายของเป็นหนัญที่ง่ายให้มายเพื่อหรือมาการ 2 190<br>รังงานแรงโปลงกับหรือมาการ 2 190<br>รังงานแรงโปลงกับหรือมาการ 2 190                                                                                                    | ล้วคลิก                                                                                                    |
| <ul> <li>P Type here to sea</li> <li>4. ใส่เลขประ</li> <li>6. อย่างและไปสา<br/>(1.10)</li> </ul>                                            | รชาชน 13 หลัก และใส่เลขบัญชีธนาคาร 10 หลัก เลือกเดือน แ<br>รรราชเป็นสายและสู่สุนสะสะ<br>รายธระมีของบัญชีงายเงินรายเลือนกัรราชการ 2 รอบ<br>รายธระมีของบัญชีงายเงินรายเลือนกัรราชการ 2 รอบ<br>รายธระมีของบัญชีงายเงินรายเลือนกัรราชการ 2 รอบ<br>รายธระมีของบัญชีงายเงินรายเลือนกัรราชการ 2 รอบ<br>รายธระมีของบัญชีงายเงินรายเลือนกัรราชการ 2 รอบ<br>รายธระมีของบัญชีงายเงินรายเลือนกัรราชการ 2 รอบ<br>รายธระมีของบัญชีงายเงินรายเลือนกัรราชการ 2 รอบ<br>รายธระมีของบัญชีงายเงินรายเลือนกัรราชการ 2 รอบ<br>รายธระมีของบัญชีงายเงินรายเลือนกัรราชการ 2 รอบ<br>รอบ<br>รอบ<br>รอบ<br>รอบ<br>รอบ<br>รอบ<br>รอบ                                                                                                    | ล้วคลิก สงข้อมูล                                                                                                    |
| 4. ใส่เลขประ                                                                                                    | เขาชน 13 หลัก และใส่เลขบัญชีธนาคาร 10 หลัก เลือกเดือน แ<br>เขาชนขาชน 13 หลัก และใส่เลขบัญชีธนาคาร 10 หลัก เลือกเดือน แ<br>เขาชนขางนายให้เกมระเทศ<br>เขาชนขางนายให้เกมระเทศ<br>เขาชนขางนายให้เกมระเทศ<br>เขาชนขางนายให้เกมระเทศ<br>เขาชนขางนายให้เกมระเทศ<br>เขาชนขางนายให้เกมระเทศ<br>เขาชนขางนายให้เกมระเทศ<br>เขาชนขางนายให้เกมระเทศ<br>เขาชนขางนายให้เกมระเทศ<br>เขาชนขางนายให้เกมระเทศ<br>เขาชนขางนายให้เกมระเทศ<br>เขาชนขางนายให้เกมระเทศ<br>เขาชนขางนายให้เกมระเทศ<br>เขาชนขางนายให้เกมระเทศ<br>เขางนายให้เกมระเทศ<br>เขางนายให้เขางนายให้เขางนายให้เขางนายให้เขางนายให้เกมระเทศ<br>เขางนายให้เขางนายให้เขางนายายายายายายายายายายายายายายายายายายา                                                                                                    | กับรายาง (สีการ 1) กับรายาง (สีการ 1) กับรายาง<br>(สีการ 1) กาบรายาง (สีการ 1) กับรายาง (สีการ 1) กับรายาง (สีการ 1) กาบรายาง (สีการ 1) กาบรายาง (สีการ 1) กาบรายาง (สีการ 1) กาบรายาง (สีการ 1) กาบรายาง (สีการ 1) กาบรายาง (สีการ 1) กาบรายาง (สีการ 1) กาบรายาง (สีการ 1) กาบรายาง (สีการ 1) กาบรายาง (สีการ 1) กาบรายาง (สีการ 1) กาบรายาง (สีการ 1) กาบราย<br>(สีการ 1) กาบรายาง (สีการ 1) กาบรายาง (สีการ 1) กาบรายาง (สีการ 1) กาบรายาง (สีการ 1) กาบรายาง (สีการ 1) กาบรายาง (สีการ 1) กาบรายาง (สีการ 1) กาบรายาง (สีการ 1) กาบรายาง (สีการ 1) กาบรายาง (สีการ 1) กาบรายาง (สีการ 1) กาบรายาง (สีการ 1) กาบรายาง (สีการ 1) กาบรายาง (สีการ 1) กาบรายาง (สีการ 1) กาบร<br>(สีการ 1) กาบรายาง (สีการ 1) กาบรายาง (สีการ 1) กาบรายาง 1) กาบรายาง (สีการ 1) กาบรายาง (สีการ 1) กาบรายาง (สีการ 1) กาบรายาง (สีการ 1) กาบรายาง (สีการ 1) กาบรายาง (สีการ 1) กาบรายาง (สีการ 1) กาบรายาง (สีการ 1) กาบรายาง (สีการ 1) กาบ                                                                                                    |
| <ul> <li>4. ใส่เลขประ</li> <li>๑ และงาระ</li> </ul>                                                                                         | รงางน 13 หลัก และใส่เลงบัญชีธนาคาร 10 หลัก เลือกเดือน แ<br>สมระบบ<br>รายระบัยหนัง<br>รายระบัยหนังกับการประกับการ 2 100<br>กับการประกับการประกับการ 2 100<br>กับการประกับการประกับการ 2 100<br>กับการประกับการประกับการประกับ<br>เพราะ<br>เพราะ<br>เ | ล้วคลิก สงขัญล<br>ส่วคลิก (เมืองค์การระบาทางการระบาทาง                                                                                                    |
| <ul> <li>4. ใส่เลขประ</li> <li>๑ ๑ ๖ ๖ ๖ ๖ ๖ ๖ ๖ ๖ ๖ ๖ ๖ ๖ ๖ ๖ ๖ ๖ ๖ ๖</li></ul>                                                            | ะชาชน 13 หลัก และใส่เลขบัญชีธนาคาร 10 หลัก เลือกเดือน แ<br>                                                                                                    | ล้วคลิก งางอง<br>เกมาะสุขัญญาติด<br>เกมาะสุขัญญาติด<br>เกมาะสุขัญ<br>เกมาะสุขัญ<br>เกมาะสามาะสุขัญ<br>เกมาะสุขัญ<br>เกมาะสุขัญ<br>เกมาะสายาะสายาะสามาะสา<br>เกมาะสาร<br>เกมาะสายาะสายาะสา<br>เกมาะสาย<br>เกมาะสา |
| <ul> <li>4. ใส่เลขประ</li> <li>6. เองุษ ประการแปลง</li> </ul>                                                                               | ะชาชน 13 หลัก และใส่เลขบัญชีธนาคาร 10 หลัก เลือกเดือน แ<br>สะสะสะ<br>รายเละมียหมัญจีร์ของการ 2 รอบ<br>หรือเละมียหมัญจีร์ของการ 2 รอบ<br>หรือเละมียหมัญจีร์ของการ 2 รอบ<br>หรือเละมียหมัญจีร์ของการ 2 รอบ<br>หรือเละมียหมัญจีร์ของการ 2 รอบ<br>หรือเละมียหมัญจีร์ของการ 2 รอบ<br>หรือเละมียหมัญจีร์ของการ 2 รอบ<br>หรือเละมียหมัญจีร์ของการ 10 หลัก เลือกเดือน แ                                                                                                    | สั่วคลิก ส่งขัญล<br>ถ้าวคลิก                                                                                                    |
| <ul> <li>4. ใส่เลขประ</li> <li>๑ กระบบรระ</li> <li>๑ กระบบรระ</li> </ul>                                                                    | หางขางขางขางขางขางขางขางขางขางขางขางขางขา                                                                                                    | ล้ัวคลิก <u>ส่งข้อมูล</u>                                                                                                    |

|                                                                                                    | referiad + O constalightabe                                                                                                    | nde X X                                                                                                    |                                                                                                    |                                                                                                    |                                                                                                    | - |
|----------------------------------------------------------------------------------------------------|----------------------------------------------------------------------------------------------------|----------------------------------------------------------------------------------------------------|----------------------------------------------------------------------------------------------------|----------------------------------------------------------------------------------------------------|----------------------------------------------------------------------------------------------------|---|
| + + 0 S                                                                                                    | kmcc.ards/salaryonars(Cirales.ging:                                                                                                    |                                                                                                    |                                                                                                    |                                                                                                    | \$                                                                                                    | Ð |
| 🗧 Google Chrone 🖌                                                                                                    | Anortheating Albertage                                                                                                    |                                                                                                    |                                                                                                    |                                                                                                    |                                                                                                    |   |
|                                                                                                    |                                                                                                    | รายสะเมียดบัญชีจ่ายเงินรา                                                                                                    | ยเดือนข้าราชการ 2 รอบ                                                                                                    |                                                                                                    |                                                                                                    |   |
|                                                                                                    |                                                                                                    | d Ground Stronger                                                                                                    | องสี่งรางหรือสมาท                                                                                                    |                                                                                                    |                                                                                                    |   |
|                                                                                                    |                                                                                                    | Ara (1977) - 14 20                                                                                                    | dregles                                                                                                    |                                                                                                    |                                                                                                    |   |
|                                                                                                    |                                                                                                    | 4- 11-11                                                                                                    |                                                                                                    |                                                                                                    | _                                                                                                    |   |
|                                                                                                    | Autore dented                                                                                                    | games #4                                                                                                    | 11111                                                                                                    |                                                                                                    |                                                                                                    |   |
|                                                                                                    | Dadasarbitramelt ando-<br>ita das                                                                                                    | ern, tura and o                                                                                                    | TST.III                                                                                                    |                                                                                                    |                                                                                                    |   |
|                                                                                                    | extende<br>excite                                                                                                    | THE HUTTER                                                                                                    | energiacycla<br>mini, mae an as                                                                                                    |                                                                                                    | 71.80                                                                                                    |   |
|                                                                                                    | * 1.1.00 mill;<br>+1.1.01                                                                                                    | encoderativ<br>encoderativ                                                                                                    | 6241.02 encomposition<br>flag                                                                                                    |                                                                                                    | 711.30                                                                                                    |   |
|                                                                                                    | sans/sans-tenio<br>Teopuelle s                                                                                                    | energipengieti<br>energipeng                                                                                                    |                                                                                                    |                                                                                                    |                                                                                                    |   |
|                                                                                                    | พ.ศ. ราวมพร. พร้าง<br>สีวิทยามโป                                                                                                    | on lar an<br>Tenangeri                                                                                                    |                                                                                                    |                                                                                                    |                                                                                                    |   |
|                                                                                                    |                                                                                                    | n reads<br>a replay                                                                                                    |                                                                                                    |                                                                                                    |                                                                                                    |   |
|                                                                                                    |                                                                                                    | a environmental<br>5. discretent                                                                                                    |                                                                                                    |                                                                                                    |                                                                                                    |   |
|                                                                                                    |                                                                                                    | elekon 11.<br>maduktea                                                                                                    |                                                                                                    |                                                                                                    |                                                                                                    |   |
|                                                                                                    | ratefu                                                                                                    | 21,712.00                                                                                                    | Tarreire                                                                                                    |                                                                                                    | R,205.42                                                                                                    |   |
| 1 P Type here<br>• A Princessfull                                                                                                    | tereften i de erreten 200<br>reent en er fil Benedend fogfen der men Eis<br>to sonstelle                                                                                                    | naturamativitm - sääläiristatukaka<br>Taina in aina in ain                                                                                                    |                                                                                                    |                                                                                                    | ^ 0 € 4. Im                                                                                                    |   |
| <ul> <li>P Type here</li> <li>P Storwooddid</li> <li>P Storwooddid</li> <li>P Storwooddid</li> <li>P Storwooddid</li> <li>P Storwooddid</li> </ul>                                                                                                    | Telefore de la monte 200<br>Telefore de la monte 200<br>Telefore de la mon | nadauraamakkeetam - jakkki kiristoimaakaka<br>Taina - Consequence                                                                                                    | ananada an                                                                                                    | fafernillis sallversensfe                                                                                                    | 7539538<br>~ () () (a (H)                                                                                                    | 4 |
| <ul> <li>P Type here</li> <li>P Discussified</li> <li>P discussified</li> <li>Second Correction</li> <li>Second Correction</li> </ul>                                                                                                    | Index da unio 200<br>renthue di Gandard fujfica de novel da<br>to soatch<br>renthue dante (* 👌 un combinis placador<br>kence arboritante (* 🇳 un combinis placador<br>kence arboritante (* 🏹 un combinis placador<br>kence arboritante (* 🏹 un combinis placador<br>kence arboritante (* 🏹 un combinis placador)                                                                                                    | andromonalisetion - säälää eisä toimukuku<br>Toimukukukukukukukukukukukukukukukukukukuk                                                                                                    |                                                                                                    | Aufornetins alto and or surrenting                                                                                                    | rum ⊉                                                                                                    |   |
| <ul> <li>P Type here</li> <li>P Discussion</li> <li>P Discussion</li> <li>P Discussion</li> <li>P Discussion</li> <li>P Discussion</li> <li>P Discussion</li> <li>P Discussion</li> </ul>                                                                                                    | Telefons da ander de Colora de Colora de Color                                                                                                    | nadauraamadiweline - jabbii digbiatraakada<br>aadaa - Oo masajara<br>daadigdiraadauraadaudireenedkiiti (Kii) (Kii - Kii<br>- Kii - Kii<br>- Kii - Kii                                                                                                    | ກາງການເປັນການ<br>ກາງການປະການ, ແລະແນນ, ໃຫ້ ແຕ່ ເປັນຄະແນນ, ເປັນການ, ແມ່ ເປັນການ, ແມ່<br>ແມ່ຫຼືຍແຫຼ່ມຢູ່ເຈົ້າມູກເປັນການເພື່ອນຫຼັກການການ 2 ກອນ                                                                                                    | ที่อยังระสังหายสาย<br>คือมีราวสังหายังขอยสังหายสาย<br>หนัง 1                                                                                                    | 9539639<br>~ () () () (4 199<br>96679) ()                                                                                                    |   |
| <ul> <li>A Type here</li> <li>A Princessful</li> <li>A C (2)</li> <li>Boogle Chorne la</li> <li>Boogle Chorne la</li> </ul>                                                                                                    | Telefon in an Albertania<br>reenting and Albertania<br>to possible<br>environ simulation (Constrained and Constrained<br>environ simulation (Constrained and Constrained<br>environ simulation (Constrained and Constrained<br>environ simulation (Constrained and Constrained<br>environ simulation (Constrained and Constrained<br>environ simulation (Constrained and Constrained<br>environ simulation (Constrained and Constrained<br>environ simulation (Constrained and Constrained<br>environ simulation (Constrained and Constrained<br>environ simulation (Constrained and Constrained<br>environ simulation (Constrained and Constrained<br>environ simulation (Constrained and Constrained<br>environ simulation (Constrained and Constrained and Constrained<br>environ simulation (Constrained and Constrained and Constrained a                                                                                                    | nadauraamadiweline - saldda diebbersadaada<br>aadaa - O meespere                                                                                                    | ສາຍແຫດດີແມ່ນ<br>ການການປະການ (ປະເທດ (ປະການ (ປະການ (ປະການ (ປະການ (ປະການ (ປະການ (ປະການ (ປະການ (ປະການ (ປະການ (ປະການ (ປະການ (ປະການ (ປະ<br>ແມ່ງຄືຍອາດັດຜູ້ອີ້ນຳອາດີແນການເອົ້າແມ່ງການການ 2 ກອບ<br>ຄາມເອີ້ນອາດັດຜູ້ອີ້ນຳອາດີແນການເອົາແຫ່ງການການ                                                                                                    | flaffernelline salt our same efter<br>Baffernelline salt our same efter                                                                                                    | ×                                                                                                    |   |
| P Type here<br>P Type here<br>P Typ | Telefons daam (* Consentier Consentier Conse                                                                                                    | nadauraamadiweline - salddal diebbernadaate<br>aadau - O opergrapp<br>daadigdiesafaaroodiaatiesafaadiesaate<br>0 / F - 02<br>1 / F - 02<br>1 / F - 02<br>1 / F - 02<br>1 / F - 02                                                                                                    | ສະຫະບໍດີເປັນຜູ້<br>ກາງກາງການການ<br>ກາງກາງການການການການການ<br>ກາງກາງການການການ<br>ກາງການການການ<br>ກາງການການການ<br>ກາງການການການ<br>ກາງການການ<br>ກາງການການ<br>ກາງການ<br>ກາງ<br>ກາງການ<br>ກາງ<br>ກາງການ<br>ກາງ<br>ກາງ<br>ກາງການ<br>ກາງ<br>ກາງ<br>ກາງ<br>ກາງ<br>ກາງ<br>ກາງ<br>ກາງ<br>ກາງ<br>ກາງ<br>ກາງ                                                                                                    | รัฐชี 3<br>สัมมัการสิกษามัวรมสิกษามศาสร์ท<br>อยั่า1<br>ช 15,504.58 บาท                                                                                                    | 9339639<br>~ () () () (4 ) (9<br>99479) ()<br>() () () () () () ()<br>() () () () () () () () () () () () () (                                                                                                    |   |
| <ul> <li>A Type here</li> <li>A Type here</li> <li>A Patronandial</li> <li>A A</li> <li>A A</li> <li></li></ul>                                                                                                    | Telefon in un en en esta solar<br>Tenenti anno di Banalando di Gara dei novel di<br>to constati<br>en ello solari e e e e e e e e e e e e e e e e e e e                                                                                                    | nadauraamadiweline - salddi di shi bahasakaka<br>andauraamadiweline - salddi di shi bahasakaka<br>andauraamadiweline - salddi di shi bahasakaka<br>andauraamadiweline - salddi di shi bahasakaka<br>andauraamadiweline - salddi di shi bahasakakaka<br>andauraamadiweline - salddi di shi bahasakakaka<br>andauraamadiweline - salddi di shi bahasakakakakakakakakakakakakakakakakakak                                                                                                    | 2120236656 ເຊື້ອງຈັດເຊິ່ງເປັນການເຮັດແມ່ງ ເປັນການເຮັດ<br>ຄະເຊີຍແຫຍ່ຜູ້ອີ່ນຳອາລີພາກແຫຍ່ອນອຳກາອາດາ 2 1ອນ<br>ເກມແຫນົ້ນທີ່ກາງຄືກອາຊົມຄະແຫ້ດຫານກາງຄືລາວມະກາຍ<br>ເປັນແຫ້ນທີ່ແມ່ ແກ່ງາຍແລະ 2568<br>ໂດຍຄຳກັດແ<br>ຄ                                                                                                    | байттейналайталан<br>өйтт<br>өйтт<br>өйтт<br>15,504.58 улуг                                                                                                    | τωστα <b>Ω</b>                                                                                                    |   |
| <ul> <li>P Type here</li> <li>A P Type here</li> <li>A P Type h</li></ul>                                                                                                    | Andrew sinsten and a second second se                                                                                                    | nadauraamadeetam - säädää diskisiotmaakaata<br>maka * @ epopurp: * *<br>duadageferadiuraadaudereenetkäätäkäötesi akaga: 10000<br>3 / E = 32<br>frain<br>filo - unueepo :<br>wisu : mausee 12 (unoefissan<br>melu<br>Juadageferi 22 (unoefissan<br>melu<br>Juadageferi 22 (unoefissan<br>melu                                                                                                    | ສາຍແຫດ້ມູນ<br>ກາງກາງອາດາດ 2 ກອງ<br>ຄາງອີງອາດັດຜູ້ຫຼັງກາງອາດາດ 2 ກອງ<br>ອາດແຫດ້ນທີ່ກາງອີກພາລົງແຫດ້າງກາງກາດ 2 ກອງ<br>ອາດແຫດ້ນທີ່ກາງອີກພາລົງແຫດ້າງກາງກາດ 2 ກອງ<br>ອາດແຫດ້ນທີ່ກາງອີກພາລົງແຫດ້ວງແຫງກາງ<br>ປະເທດການຄືກມູ ແຫ່ງກາງອາດາດ 2 ກອງ<br>ອາດແຫ້ງແຫ້ງກາງອີກພາລົງແຫ່ງກາງອາດາດ 2 ກອງ<br>ອາດແຫ້ງແຫ້ງກາງອີກພາລົງແຫ່ງກາງອາດາດ 2 ກອງ<br>ອາດແຫ້ງແຫ່ງກາງອີກພາລົງແຫ່ງກາງອາດາດ 2 ກອງ<br>ອາດແຫ້ງແຫ່ງກາງອີກພາລາມ ແຫ່ງກາງອາດາດ 2 ກອງ<br>ອາດແຫ້ງແຫ່ງກາງອີກພາລາມ ແຫ່ງກາງອາດາດ 2 ກອງ<br>ອາດແຫ້ງກາງອີກພາລາມ ແຫ່ງກາງອາດາດ 2 ກອງ                                                                                                    | รัฐชี 3<br>คือมีราวสิทษามีรองสังษาแรกเศรีย<br>#มั่า 1<br># 15,504.58 บาท                                                                                                    | 535638<br>- 0 D 4 In<br>19479<br>- 0 D 4 In<br>- 194<br>- 194 |   |
| <ul> <li>P Type here</li> <li>P Type here</li> <li>P Type h</li></ul>                                                                                                    | Telefore dan de la constanti de la constanti d                                                                                                    | nadauraamadiwelim - salddi di shi bishaadaala<br>mala *                                                                                                    | มาระสงของระสุด<br>สารารระสุดราช (พ.ศ. 1075/600pts - 30cm - สำนักราชุดตร<br>สารารระสุดราช (พ.ศ. 1075/600pts - 30cm - สำนักราชุดตร<br>สารารระสุดราช (พ.ศ. 1075/600pts - 30cm - สำนักราชุดตร<br>(พ.ศ. 1000)<br>สารารระสุดราช (พ.ศ. 1075/600pts - 30cm - สำนักราชุดตร<br>(พ.ศ. 1075/600pts - 30cm - สำนักราชุดราช<br>(พ.ศ. 1075/600pts - 30cm - สำนักราชุดราช<br>(พ.ศ. 1075/600pts - 30cm - 30cm - 30c                                                                                                    | байттайнандоогааттайн<br>өйтт<br>өйтт<br>өйтт<br>өйтт                                                                                                    | ×                                                                                                    |   |
| <ul> <li>A Type here</li> <li>A Princussified</li> <li>A C (2)</li> <li>Boogle Occurs 1s</li> <li>Boogle Occurs 1s</li> </ul>                                                                                                    |                                                                                                    | nadauraamadiweline - saldbii dishbahaadaala<br>aadau V V separa<br>daadag diraabaraadaadireenendi at (K. / 12 - 30)<br>(K. / 12 - 30)<br>(K. / 12 - 30 | สารแหล่งในสา<br>สารแหล่งในการเพื่อบราราชการ 2 รอบ<br>สารแขลงขึ้นสี่การสำราชการ 2 รอบ<br>รามแขลงขึ้นสี่การสำราชการ 2 รอบ<br>รามแขลงขึ้นสี่การสำราชการ 2 รอบ<br>รามแขลงขึ้นสี่การสำราชการ 2 รอบ<br>รามแขลงขึ้นสี่การสำราชการ 2 รอบ<br>รามแขลงขึ้นสี่การสารแขลงการสารแรง<br>เป็นขึ้นสี่การสารแขลง<br>เป็นขึ้นสี่การสารแขลง<br>เป็นขึ้นสารเป็นสารเป็นสารเป็นสารเป็นสารเป็น<br>สารแขลงการสารแขลง<br>สารแขลงการสารแขลง<br>สารเป็นสารเป็น<br>สารเป็นสารเป็นสารเป็นสารเป็นสารเป็น<br>สารเป็นสารเป็นสารเป็นสารเป็นสารเป็น<br>สารเป็นสารเป็น<br>สารเป็นสารเป็นสารเป็น<br>สารเป็นสารเป็น<br>สารเป็น<br>สารเป็น<br>สารเป็นสารเป็น<br>สารเป็น<br>สารเป็น | байттайнагайзаайнагаанайн<br>өйтт<br>өйтт<br>өйтт<br>15,504,50 улж<br>211,30                                                                                                    | - 0 D 4 In<br>marm ⊕                                                                                                    |   |
| Pape here     A Type here     A Pape here     A Pape here                                                                                                    | Telefore da un more 2000<br>Terret a ser de la maine de la cadre more 12 a<br>tro constant - 5 (2) en consultanda plana de la<br>terretore da maine - 5 (2) en consultanda plana de la<br>terretore da maine - 5 (2) en consultanda plana de la<br>terretore da maine - 5 (2) en consultanda plana de la<br>terretore da maine - 5 (2) en consultanda plana de la<br>terretore da maine - 5 (2) en consultanda plana de la<br>terretore da maine - 5 (2) en consultanda plana de la<br>terretore da maine - 5 (2) en consultanda plana de la<br>terretore da maine - 5 (2) en consultanda plana de la maine<br>terretore da maine - 5 (2) en consultanda plana de la maine<br>terretore - 5 (2) en consultanda plana de la maine<br>terretore -                                                                                | audeurummelleveler, - μάλλά θαγλαστικολολο           audeurummelleveler, - μάλλά θαγλαστικολολο           audeurummelleveler, - μάλλα θαγλαστικολολο           audeurummelleveler, - μάλλα θαγλαστικολολο           audeurummelleveler, - μάλλα θαγλαστικολολο           audeurummelleveler, - μάλλα θαγλαστικολολο           audeurummelleveler, - μάλλα θαγλαστικολολο, - μάλλα θαγλαστικολολο, - μάλλα θαγλαστικολολογία           audeurummelleveler, - μάλλα θαγλαστικολολο, - μάλλα θαγλαστικολολολο, - μάλλα θαγλαστικολολο, - μάλλα θαγλαστικολολο, - μάλλα θαγλαστικολολο, - μάλλα θαγλαστικολολο, - μάλλα θαγλαστικολολο, - μάλλα θαγλαστικολολο, - μάλλα θαγλαστικολολο, - μάλλα θαγλαστικολολο, - μάλλα θαγλαστικολο, - μάλλα θαγλαστικολο, - μάλλα θαγλαστικολολο, - μάλλα θαγλαστικολολο, - μάλλα θαγλαστικολολο, - μάλλα θαγλαστικολολο, - μάλλα θαγλαστικολολο, - μάλλα θαγλαστικολολο, - μάλλα θαγλαστικολολο, - μάλλα θαγλαστικολολο, - μάλλα                                                                                                    | ແລະເພດເປັນແຫຼງ<br>ແລະເພດເຫຼົາການ<br>ແລະເພດເຫຼົາການ<br>ແລະເພດເຫຼົານີ້າ<br>ແລະເພດເຫຼົານີ້າ<br>ແລະເພດເຫຼົານ<br>ແລະເພດເຫຼົານີ້າ<br>ແລະເພດເຫຼົານີ້າ<br>ແລະເຫຼົານີ້າ<br>ແລະເພດເຫຼົານີ້າ<br>ແລະເຫຼົານ<br>ແລະເຫຼົານີ້າ<br>ແລະ<br>ແລະເຫຼົານີ້າ<br>ແລະ<br>ແລະ<br>ແລະ<br>ແລະ<br>ແລະ<br>ແ                                                                                                    | байтойналізаніючиной<br>воїті<br>в 15,504.59 уля<br>211.30<br>в 211.30                                                                                                    | чыста<br>Ф                                                                                                    |   |
| <ul> <li>Papehere</li> <li>Papehere</li> <li>Pap</li></ul>                                                                                                    | Telefon in and Allanding of Selections                                                                                                    | nadauraamadavetan - salddi di si bishaadaala<br>aadaa aa aa aa aa aa aa aa aa aa<br>daaday di sabaraadaa di meenek 22 Martina daaga toosoo<br>3. / 12 320<br>fanda<br>fa - unanga 12 (anonforsarra<br>metar<br>taadaa<br>fa - unanga 12 (anonforsarra<br>metar<br>taadaa<br>fa - unanga 12 (anonforsarra<br>metar<br>taadaa<br>metar<br>taadaa                                                                                                    | 2010030600 ເຊື້ອງອີດເຊັ່ງ 2000 ເຊັ່ງ 2000 ເຊັ່ງ                                                                                                    | Auformillionalitosalitosnameter           #uformillionalitosnameter           #uformillionalitosnameter | TALETE ↔                                                                                                    |   |
| <ul> <li>P Type here</li> <li>A Pdirozenikał</li> <li>A D S</li> <li>G S</li> <li>G S<td></td><td></td><td>อายารระดังระดา<br/>สารารระดารระดารระดารระดารระดารระดารระดาร</td><td>байтойна зільніко читой<br/>воїті<br/>в 15.504.58 ули<br/>4 711.30<br/>8 711.30</td><td></td><td>1</td></li></ul>                                                                                                    |                                                                                                    |                                                                                                    | อายารระดังระดา<br>สารารระดารระดารระดารระดารระดารระดารระดาร                                                                                                    | байтойна зільніко читой<br>воїті<br>в 15.504.58 ули<br>4 711.30<br>8 711.30                                                                                                    |                                                                                                    | 1 |
| <ul> <li>Propertiese</li> <li>Propertiese</li> <li></li></ul>                                                                                                    | Telefore data de la constante 2000<br>Terretta para de la constante de la constante de la constante<br>transmission de la constante de la constante de la constante<br>terretta esta de la constante de la constante de la constante<br>terretta esta de la constante de la constante de la constante<br>terretta esta de la constante de la constante de la constante<br>terretta esta de la constante de la constante de la constante<br>terretta esta de la constante de la constante de la constante<br>terretta esta de la constante de la constante de la constante de la constante<br>terretta esta de la constante de la constante de la                                                                                                    | maileurosementinetem       - saldbil dirichlorinaskake         maileurosementinetem       - saldbil dirichlorinaskake         maileurosementinetem       - saldbil dirichlorinaskake         dasologidirasBurnaskaueloveneneteXXID/COnsubingue tetector       - saldbil         1.1 / 1.1 - 2.00       - saldbil dirichlorinaskake         fte - urusegn :       - saldbil dirichlorinaskake         fte - urusegn :                                                                                                    |                                                                                                    | Aufornalise saltsautikve suoreetie<br>evär 1<br>evär 1<br>4<br>711.30<br>4<br>711.30<br>4                                                                                                    | xuara <b>∂</b>                                                                                                    |   |
| <ul> <li>P Type here</li> <li>P Type here</li> <li></li></ul>                                                                                                    | Telefon daard 200 voor mee 200<br>reenthaard 200 mee daar in genaaf voor 200<br>to seastan<br>endere daard 200 voor mee daar voor 200<br>endere daard 200 voor mee daar voor 200<br>endere daard 200 voor mee daar voor 200<br>endere daard 200 voor mee daar voor 200<br>endere daard 200 voor mee daar voor 200<br>endere daar voor 200 voor 200 voor 200<br>endere daar voor 200 voor 200 voor 200<br>endere daar voor 200 voor 200 voor 200<br>endere daar voor 200 voor 200 voor 200 voor 200<br>endere daar voor 200 voor 200                                                                                                    |                                                                                                    | สมาร์ไปสาย<br>สาราร์ไปสาย<br>สาราร์ไปสาย<br>สาราร์ไปสาย<br>สาราร์ไปสาย<br>สาราร์ไปสาย<br>สาราร์ไปสาย<br>สาราร์ไปสาย<br>สาราร์ไปสาย<br>สาราร์ไปสาย<br>สาราร์ไปสาย<br>สาราร์ไปสาราร์ไปสาย<br>สาราร์ไปสาราร์ไปสาราร์ไปสาราร<br>สาราร์ไปสาราร์ไปสาราร์ไปสาราร์ไปสารา<br>สาราร์ไปสาราร์ไปสาราร์ไปสาราร์ไปสาราร์ไปสาราร<br>สาราร์ไปสาราร์ไปสาราร์ไ<br>สาราร์ไปสาราร์ไปสาราร์ไปสาราร์ไปสาราร์ไปสาราร์ไปสาราร์ไปสาราร์ไปสาราร์ไปสาราร์ไปสาราร์ไปสาราร์ไปสาราร์ไปสาราร์ไปสาราร์ไปสาราร์ไปสาราร์ไปสาราร์ไปสาราร์ไปสาราร์ไปสาราร์ไปสาราร์ไปสาราร์ไปสาราร์ไปสาราร์ไปสาราร์ไปสาราร์ไปสาราร์ไปสาราร์ไปสาราร์ไปสาราร์ไปสาราร์ไปสาราร์ไปสาราร์ไปสาราร์ไปสาราร์ไปสาราร์ไปสาร<br>2                                                                                                    | байтойналараайоаланийн<br>өйтт<br>өйтт<br>ө 15,504.50 улт<br>н 711.50<br>н 711.30                                                                                                    |                                                                                                    |   |